# Stappenplan De Knoepers Ticketshop

# 1. Inloggen

#### Lid van De Knoepers

Klik op de knop *Direct inloggen* in de e-mail die je ontvangen hebt:

Direct inloggen

#### of:

- surf naar www.deknoepers.nl
- kies *Ticketshop* in het menu
- vul onder Inloggen leden je lidnummer en inlogcode in
- klik op Inloggen:

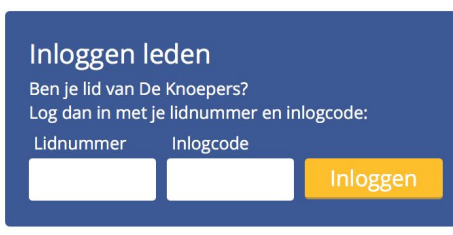

# 2. Vrienden aanmelden

*Wil je alleen voor jezelf een kaartje bestellen, ga dan verder naar stap 3.* 

Klik op de knop *Direct inloggen* in de e-mail van het bevriende lid.

### of:

- klik op Vriend aanmelden
- vul het lidnummer en de inlogcode van het bevriende lid in
- klik op Aanmelden:

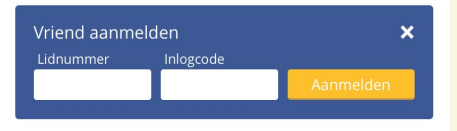

### 4. Controleren & afrekenen

Controleer je bestelling en de bedragen in het overzicht. Alles oké? Klik op *Betalen met iDeal*:

| Subtotaal:    | € 11,00  |
|---------------|----------|
| Ledenkorting: | - € 4,00 |
| Totaal:       | € 7,00   |

#### Betalen met iDeal ›

*Kies je bank en volg de stappen van je bank.* 

## 3. Kaarten selecteren

Selecteer het aantal gewenste kaarten voor de gewenste dag. Klik op het *Aantal*-veld links naast de gewenste uitvoering en maak je keuze.

Geen lid

- klik op Verder:

Géén lid

Naam

surf naar www.deknoepers.nl
kies Ticketshop in het menu

Ben je geen lid van De Knoepers? Vul je naam en e-mailadres in om verder te gaan:

- vul onder Géén lid je naam en e-mailadres in

E-mailadres

| Aantal | Evenement                | Prijs (excl. korting) |
|--------|--------------------------|-----------------------|
| 0 \$   | Pronkzitting<br>Vrijdag  | € 11,00               |
| 0 \$   | Pronkzitting<br>Zaterdag | € 11,00               |
| 0 🖨    | Pronkzitting<br>Zondag   | € 11,00               |

Let op:

- kaarten zijn beschikbaar zolang de voorraad strekt. Op = op.
- tijdens de ledenverkoop kun je alleen voor leden bestellen
- in het selectiescherm staat de reguliere prijs van de kaarten aangegeven. De ledenkorting wordt verrekend zodra je één of meerdere kaarten geselecteerd h

### 5. Kaarten ontvangen

Na de ontvangst van je iDeal-betaling worden je kaarten als E-ticket naar je toegemaild. Let op: als je ook voor vrienden hebt besteld (stap 2), dan worden ook deze kaarten naar jou gemaild.

Het kan enkele minuten duren voordat de kaarten binnenkomen. Controleer ook je spam- of "ongewenste mail"-map.

### 6. Veel plezier!

Print de kaart(en) uit en neem ze mee naar de pronkzitting, of laat het E-ticket bij entree zien op je smartphone.

CV De Knoepers wenst je veel plezier bij de Pronkzitting!